## راهنمای ثبت نام

## مرحله مقدماتي

۱-مراجعه به سایت <u>http://golestan.iut.ac.ir</u>

۲- "ورود به سیستم" را کلیک کنید و سپس کد قابل مشاهده روی صفحه را وارد نمائید.

۳-عبارت "متقاضی بدون آزمون کارشناسی ارشد " را کلیک کنید.

۴-در فرم ثبت مشخصات اولیه داوطلب، اطلاعات خود را کامل و صحیح وارد نمائید. آنگاه <u>شناسه کاربری و گذرواژه</u> مورد نظر خود را با رعایت دستورالعمل ذکر شده، وارد نموده و بخاطر بسپارید.

> ۵-توضیحات مهم پائین صفحه را به دقت مطالعه نموده و سپس "ثبت موقت مشخصات داوطلب" را کلیک کنید. ۴-روی کلمه <u>"خروج</u>" بالای صفحه (به رنگ آبی قابل مشاهده است) کلیک کنید. ۷-مجدداً "ورود به سیستم "را کلیک کنید و کد قابل مشاهده، روی صفحه را وارد نمائید.

> > ۸-شناسه کاربری و گذر واژه خود را که در مرحله ۴ به سیستم معرفی کردهاید، وارد نمائید.

## مرحله اول:

١-مشخصات داوطلب را كليك نموده و اطلاعات مورد نظر را تكميل نمائيد.

۲-در بخش "مشخصات پذیرش" ابتدا در قسمت مجموعه رشته روی علامت سوال کلیک نموده و گزینه مربوطه را انتخاب نمائید.

۳-آنگاه گرایش های مورد علاقه خود را به ترتیب وارد نمائید (تکمیل هر ۴ گزینه الزامی نیست). در صورت تمایل به بررسی درخواست در بیش از چهار رشته-گرایش، اولویت چهارم را سایر انتخاب نموده و در بند توضیحات درخواست، اولویت خود را برای سایر گرایشها اعلام نمائید.

۴-گزینه بررسی تغییرات را کلیک نموده و در صورتی که پیغام خطا دریافت ننمودید گزینه اعمال تغییرات را کلیک نمائید و سپس بازگشت (پائین صفحه سمت چپ) را کلیک نمائید.

**مرحله دوم:** مرحله پرداخت را تکمیل نمایید.

**هرحله سوم:** دانشجویان دانشگاه صنعتی اصفهان گواهی رتبه صادره از گلستان را لازم است ارسال نمایند. دانشجویان سایر دانشگاهها فرم گواهی رتبه را چاپ نموده و پس از تکمیل و تائید دانشگاه محل تحصیل (امضا و مهر دانشگاه) ذخیره نمائید.

**مرحله چهارم:** "ارسال تصویر کارنامه، تصویر کارت ملی، رزومه علمی،گواهی رتبه تایید شده" را کلیک نموده و سپس گزینه ارسال را کلیک نمائید با گزینه "انتخاب فایل" فایل اسکن شده مرحله را آپلود و سپس گزینه اعمال تغییرات را کلیک نمائید.

## مرحله پنجم:

۱-گواهی انجام ثبت نام را کلیک کرده، یک نسخه چاپ یا ذخیره نموده و نزد خود نگهداری نمائید. ۲-درصورتی که در مرحله چاپ گواهی ثبت نام با خطا مواجه شدید ثبت نام شما ناقص می باشد لطفا مراحل ثبت نام را مجدد بررسی نمایید. ۲-پاسخگویی به سوالات بعدی تنها با ارائه کد ثبت نام مندرج در گواهی انجامپذیر خواهد بود.